## Schritt 1: Passwort zurücksetzen

März 2023 Miduca

Anleitung für Lehrpersonen (vorname.nachname@trainer.miduca.ch)

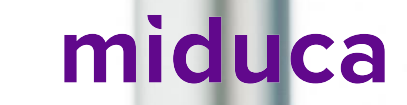

# Internet-Browser im Inkognito-/Privatfenster miduca öffnen

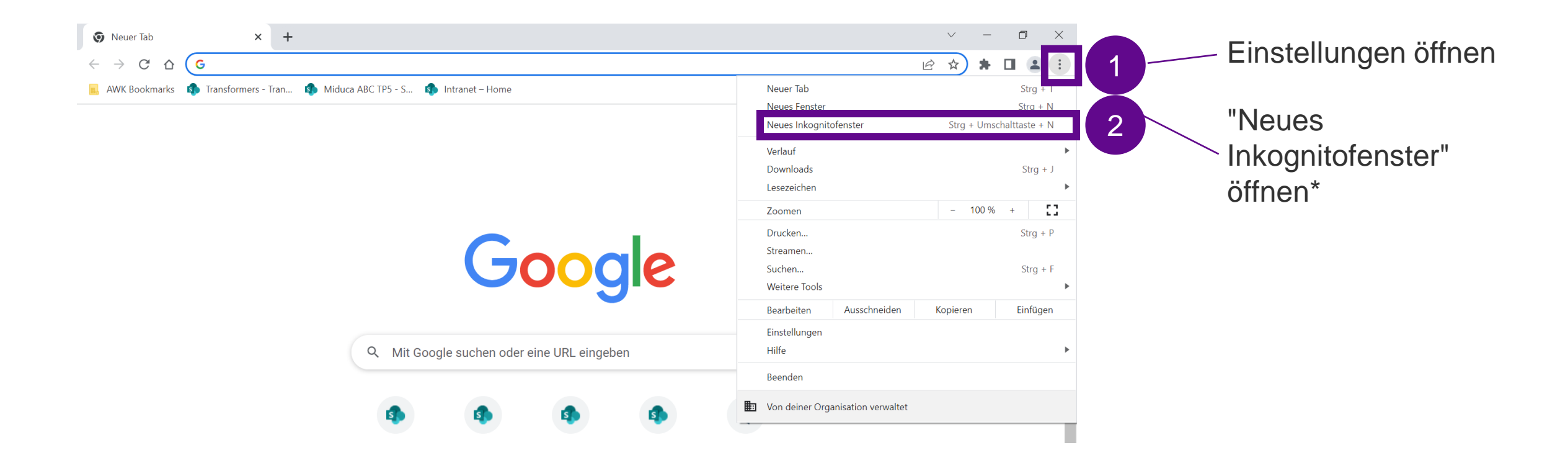

\*Der hier gezeigte Screenshot entspricht der Darstellung im Google Chrome Internetbrowser. Die Bezeichnung der benötigten Funktionalität variiert je Browser. Microsoft Edge: "InPrivate Fenster", Safari: "Privater Tab", Firefox: "Privates Fenster", weitere Browser: sinngemässe/ähnliche Bezeichnung

# Einstieg erfolgt über Link zum neuen Miduca-Portal

#### miduca

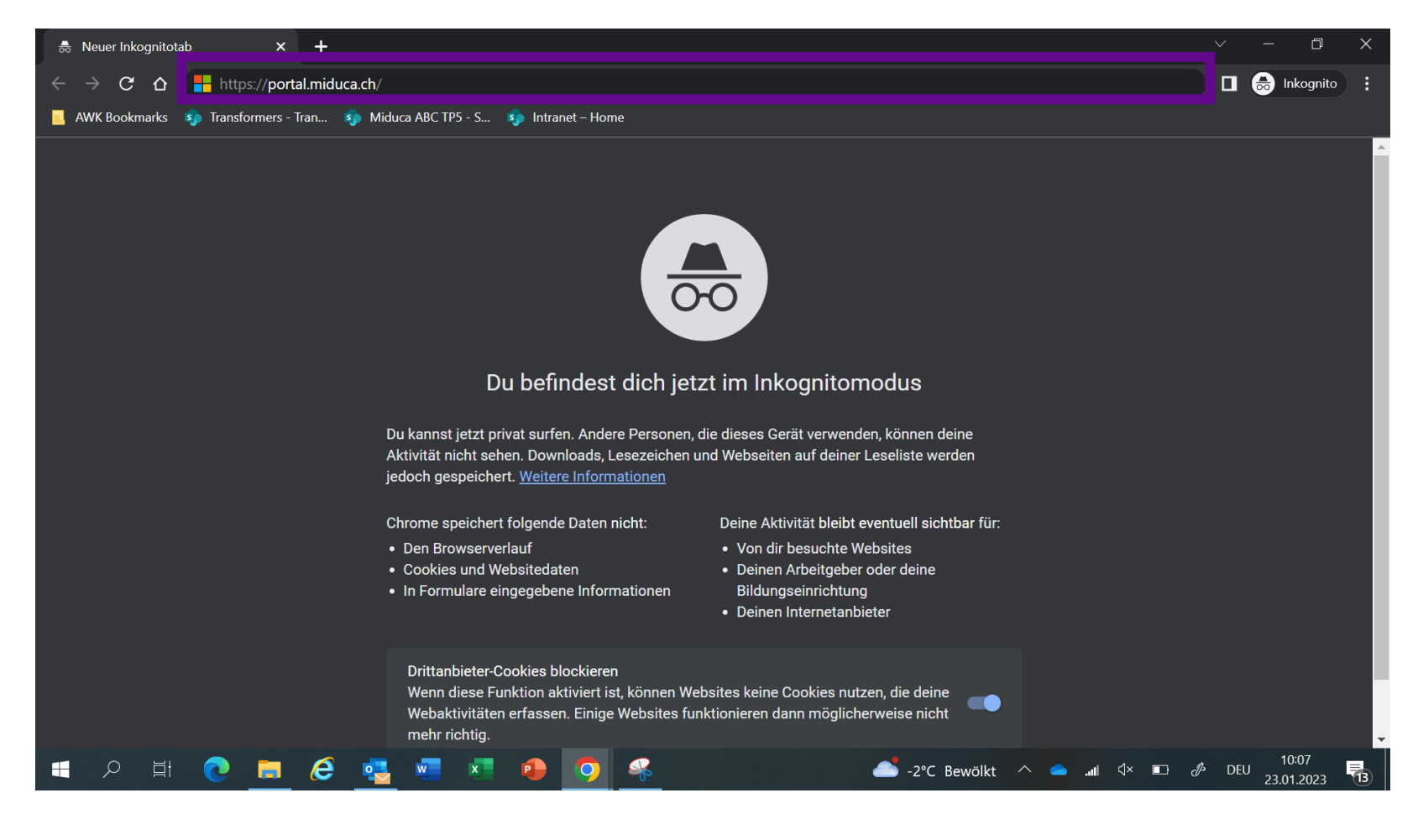

#### https://portal.miduca.ch/

Link in die Adresszeile des Inkognitofensters einfügen

#### **Benutzername eingeben**

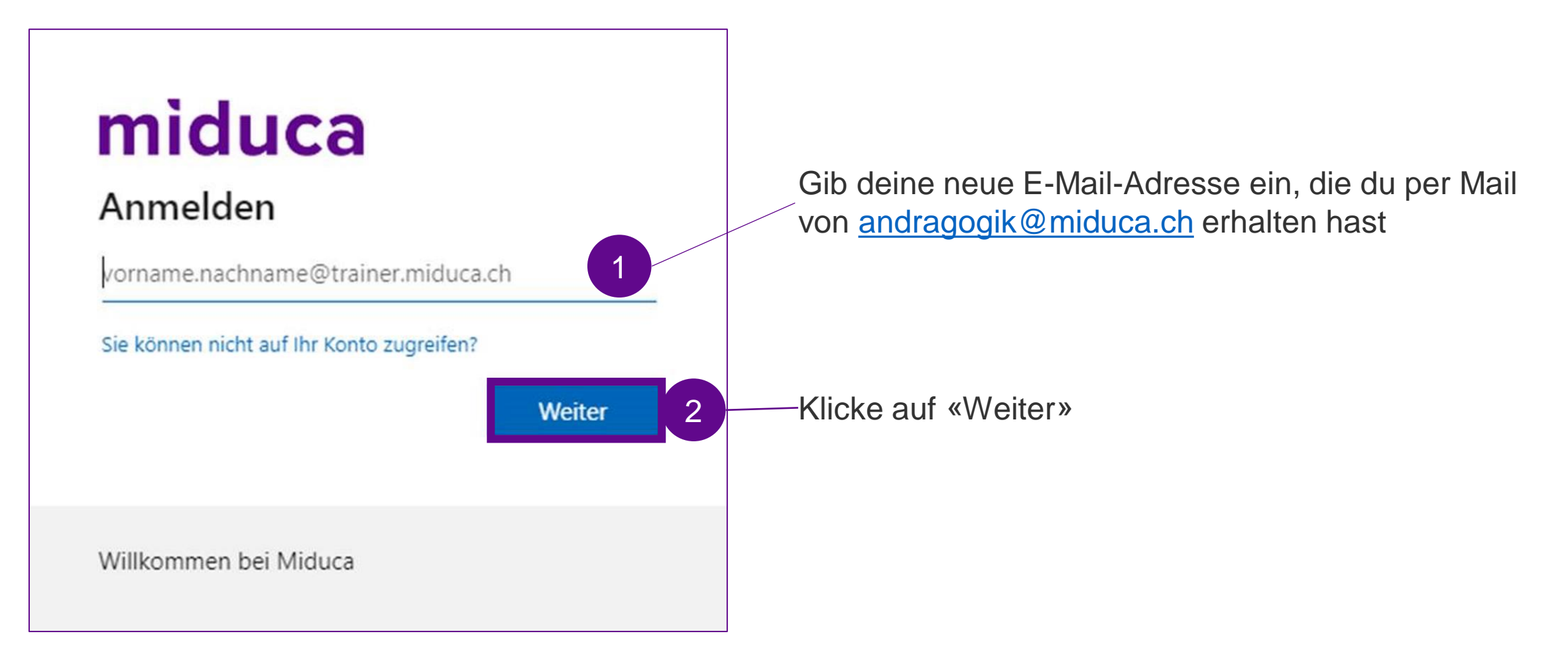

#### Passwort zurücksetzen starten

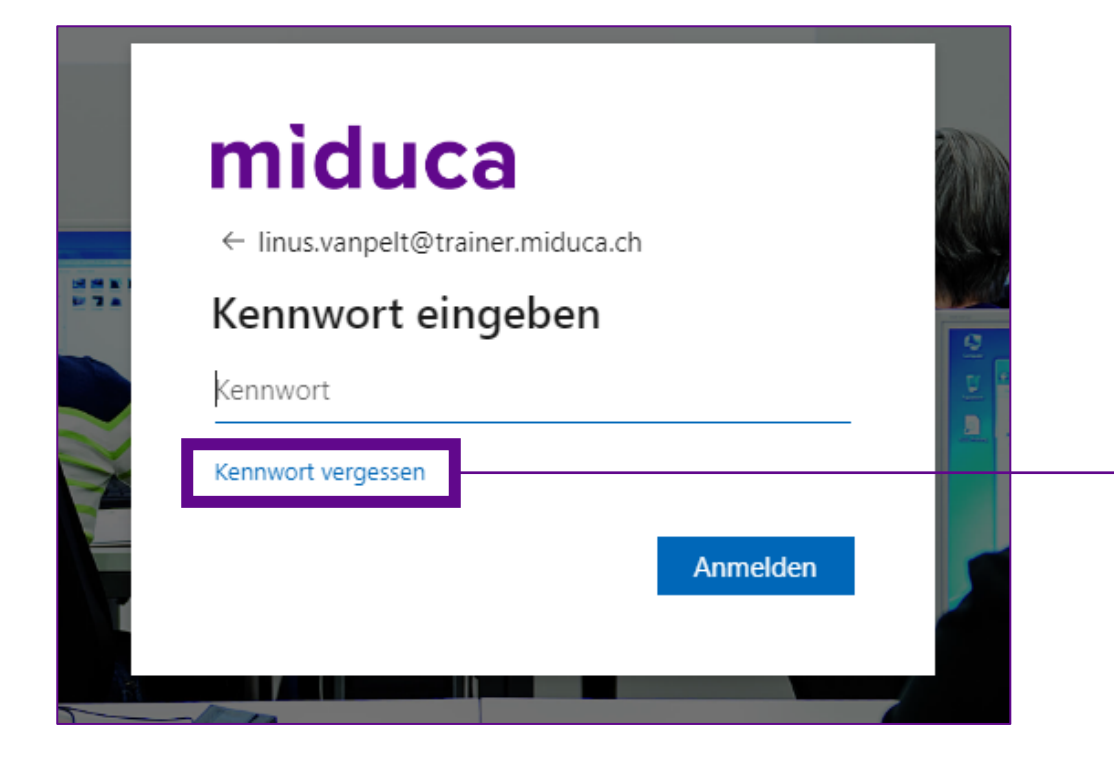

-Klicke auf «Kennwort vergessen»

#### Captcha eingeben

## miduca

Konto wieder aktivieren

Wie heißen Sie?

Geben Sie zum Wiederherstellen Ihres Kontos zunächst Ihre E-Mail-Adresse oder Ihren Benutzernamen sowie die in der Abbildung oder Aufnahme angegebenen Zeichen ein.

E-Mail oder Benutzername: \*

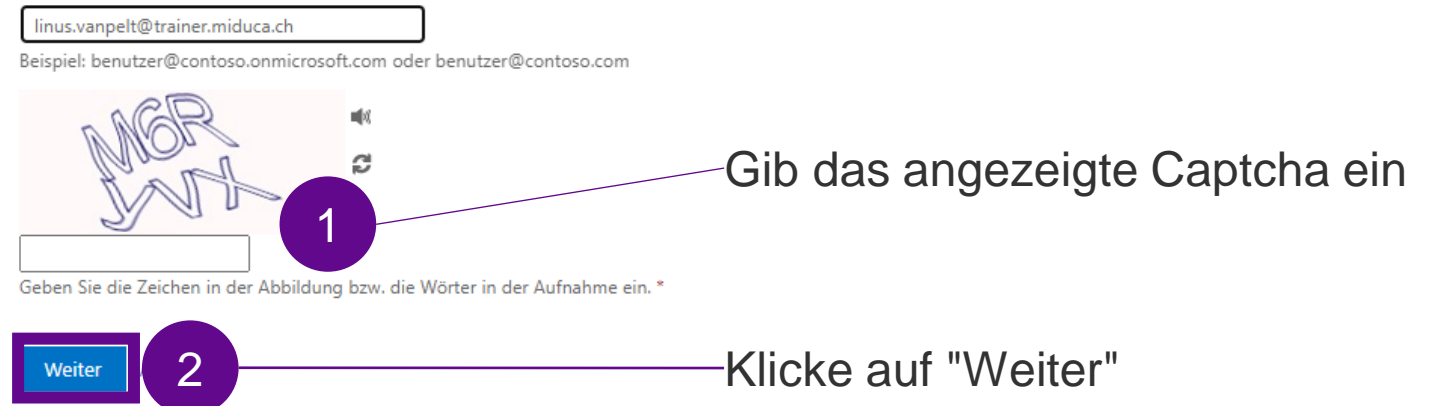

### Überprüfungsmethode auswählen

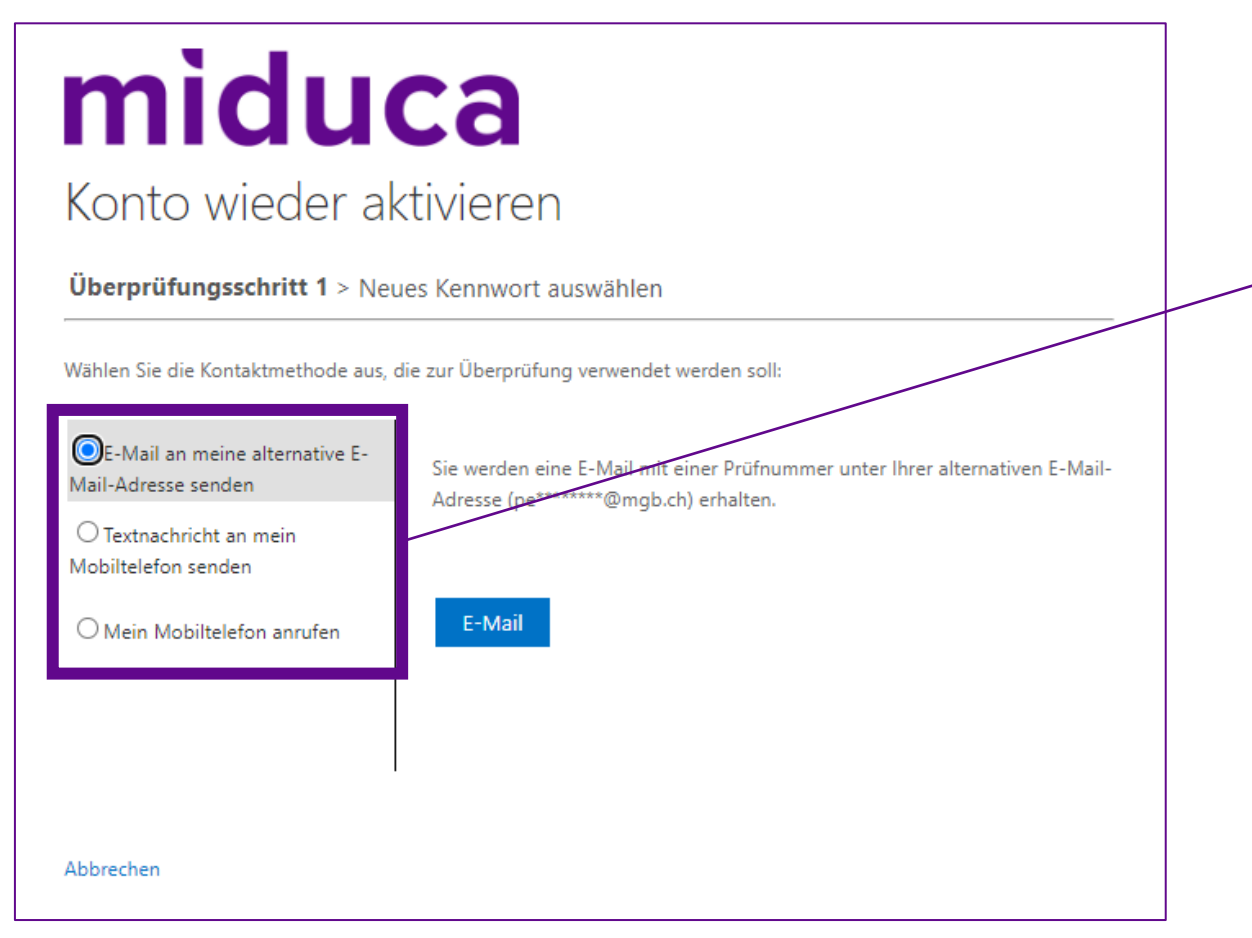

Wähle eine der drei Methoden zur Überprüfung aus\*

- 1. E-Mail  $\rightarrow$  S.8-9
- 2. Textnachricht  $\rightarrow$  S.11-12
- 3. Anruf auf Mobiltelefon  $\rightarrow$  S.11-12

\* Falls in deinem Profil bei HR die Telefonnummer oder die private E-Mail-Adresse nicht hinterlegt sind, reduziert sich die Auswahl entsprechend.

### Überprüfungsmethode auswählen – E-Mail

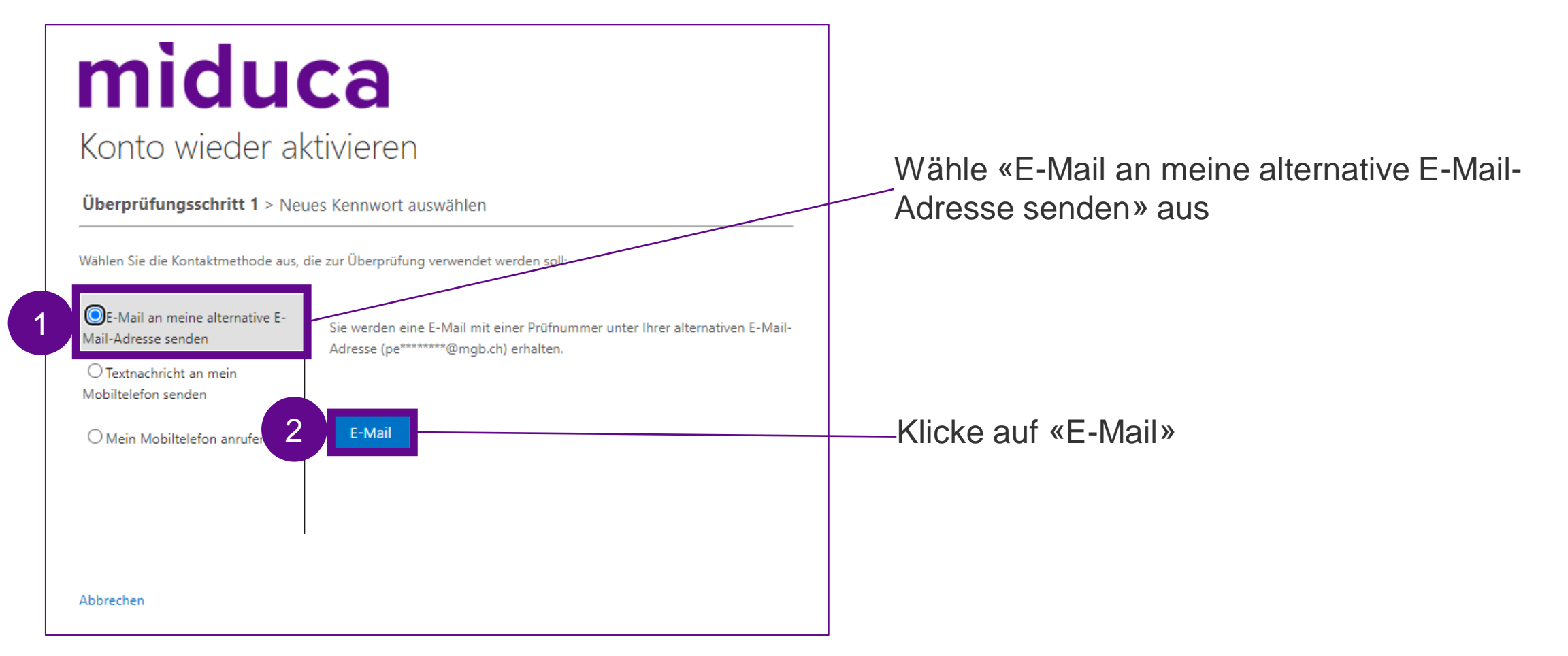

### Überprüfungscode eingeben – E-Mail

| Überprüfen Sie Ihre E-Mail-Adresse.                                           |
|-------------------------------------------------------------------------------|
| Vielen Dank für das Überprüfen Ihres Kontos                                   |
| Ihr Code lautet: 675588                                                       |
| Mit freundlichen Grüßen<br>Klubschule Migros                                  |
|                                                                               |
| miduca                                                                        |
| Konto wieder aktivieren                                                       |
| Überprüfungsschritt 1 > Neues Kennwort auswählen                              |
| Wählen Sie die Kontaktmethode aus, die zur Überprüfung verwendet werden soll: |

 E-Mail an meine alternative E-Mail-Adresse senden
 Textnachricht an mein Mobiltelefon senden
 Mein Mobiltelefon anrufen
 Keiter Öffne dein privates Mailpostfach (Mailadresse aus Schritt davor) und entnehme dort den Überprüfungscode (prüfe gegebenenfalls auch deinen Spam-Ordner)

Gebe den Überprüfungscode hier ein

Klicke auf «Weiter»

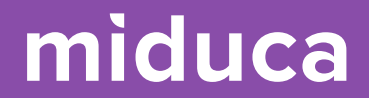

## Fortsetzung auf S.13

### Überprüfungsmethode auswählen – SMS/Anrufen

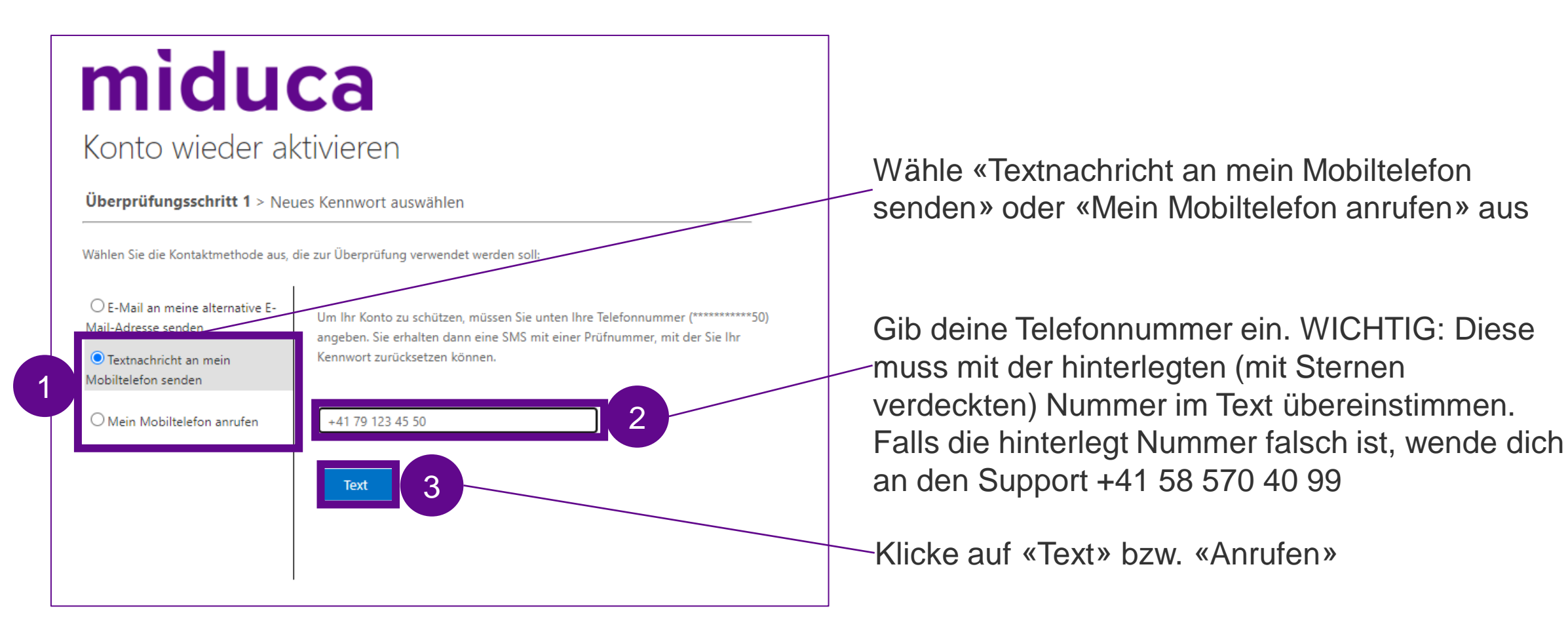

### Überprüfungscode eingeben – SMS/Anrufen

SMS

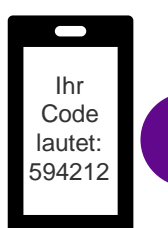

Öffne deinen SMS-Eingang und entnehme dort den Überprüfungscode

## miduca

Konto wieder aktivieren

| Überprüfungsschritt 1 > Neues Kennwort auswählen                       |                                                                           |  |  |  |
|------------------------------------------------------------------------|---------------------------------------------------------------------------|--|--|--|
| Wählen Sie die Kontaktmethode aus, o                                   | lie zur Überprüfung verwendet werden soll:                                |  |  |  |
| ○ E-Mail an meine alternative E-<br>Mail-Adresse senden                | Es wurde eine Textnachricht mit einer Prüfnummer an Ihr Telefon gesendet. |  |  |  |
| <ul> <li>Textnachricht an mein</li> <li>Mobiltelefon senden</li> </ul> | 594212                                                                    |  |  |  |
| O Mein Mobiltelefon anfufen                                            | Weiter Wiederholen An Administrator wenden                                |  |  |  |
| 2 Gib den Üb                                                           | erprüfungs-<br>sin Klicke auf<br>«Weiter»                                 |  |  |  |

#### Anrufen

#### miduca

#### Konto wieder aktivieren

Überprüfungsschritt 1 > Neues Kennwort auswählen

Wählen Sie die Kontaktmethode aus, die zur Überprüfung verwendet werden soll:

| CE-Mail an meine alternative E- |
|---------------------------------|
| lail-Adresse senden             |
| 0                               |

Ihr Telefon wird angerufen. Nehmen Sie den Anruf entgegen, um den Vorgang fortzusetzen.

O Textnachricht an mein Mobiltelefon senden

Mein Mobiltelefon anrufen

#### Abbrechen

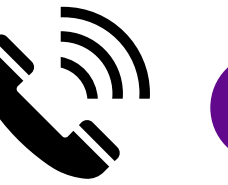

Nehme den Anruf an und folge der Anweisung (# - Taste drücken)

#### **Neues Passwort setzen**

Das neu gesetzte Passwort muss folgende Anforderungen erfüllen: mind. 12 Zeichen lange Kombination von Gross- und Kleinbuchstaben sowie mindestens 1 Ziffer oder 1 Symbol

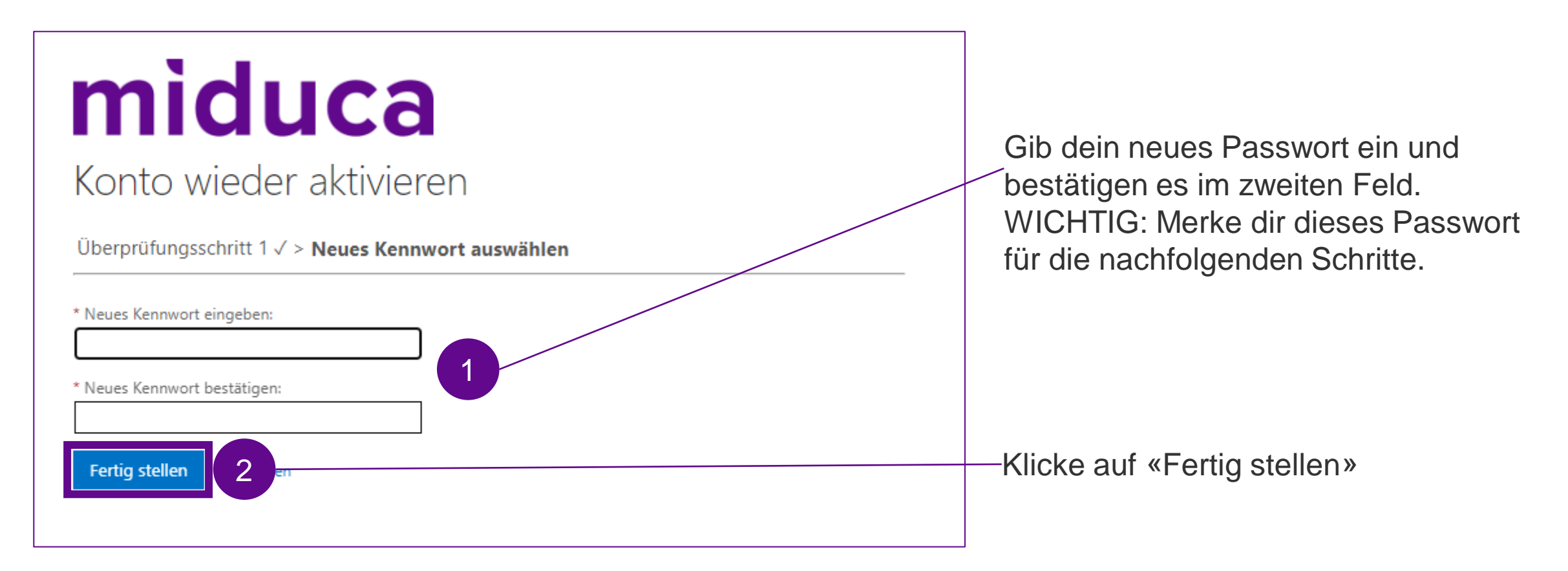

#### **Passwort-Zurücksetzung abschliessen**

#### Benachrichtigung über Kennwortzurücksetzung

Das Kennwort Ihres Kontos wurde vor kurzem zurückgesetzt. Sollten Sie diese Zurücksetzung vorgenommen haben, dann dient diese Benachrichtigung nur Ihrer Information.

Benutzer-ID: <u>linus.vanpelt@trainer.miduca.ch</u>

Wenn Sie sich nicht sicher sind, ob Sie oder Ihr Administrator die Zurücksetzung vorgenommen haben, sollten Sie Ihren Administrator sofort kontaktieren.

Hinweis: Denken Sie daran, alle Ihre Geräte (Telefone, Tablets und PCs) mit dem neuen Kennwort zu aktualisieren!

Mit freundlichen Grüßen

Microsoft

Konto wieder aktivieren

🥑 Das Kennwort wurde zurückgesetzt.

n <u>Sie hier</u>, i<mark>m sich mit dem neuen Kennwort anzumelden.</mark>

Du erhältst eine Benachrichtigungs-E-Mail auf deine private Mailadresse. Diese musst du nicht beachten.

Klicke auf «Klicken Sie hier» → so gelangst du auf den nächsten Prozess-Schritt (Anmeldung Miduca-Portal)

## Anleitung Anmelden Miduca Portal

März 2023 Miduca

Anleitung für Lehrpersonen (vorname.nachname@trainer.miduca.ch)

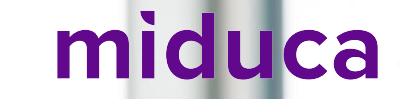

#### **Benutzername eingeben**

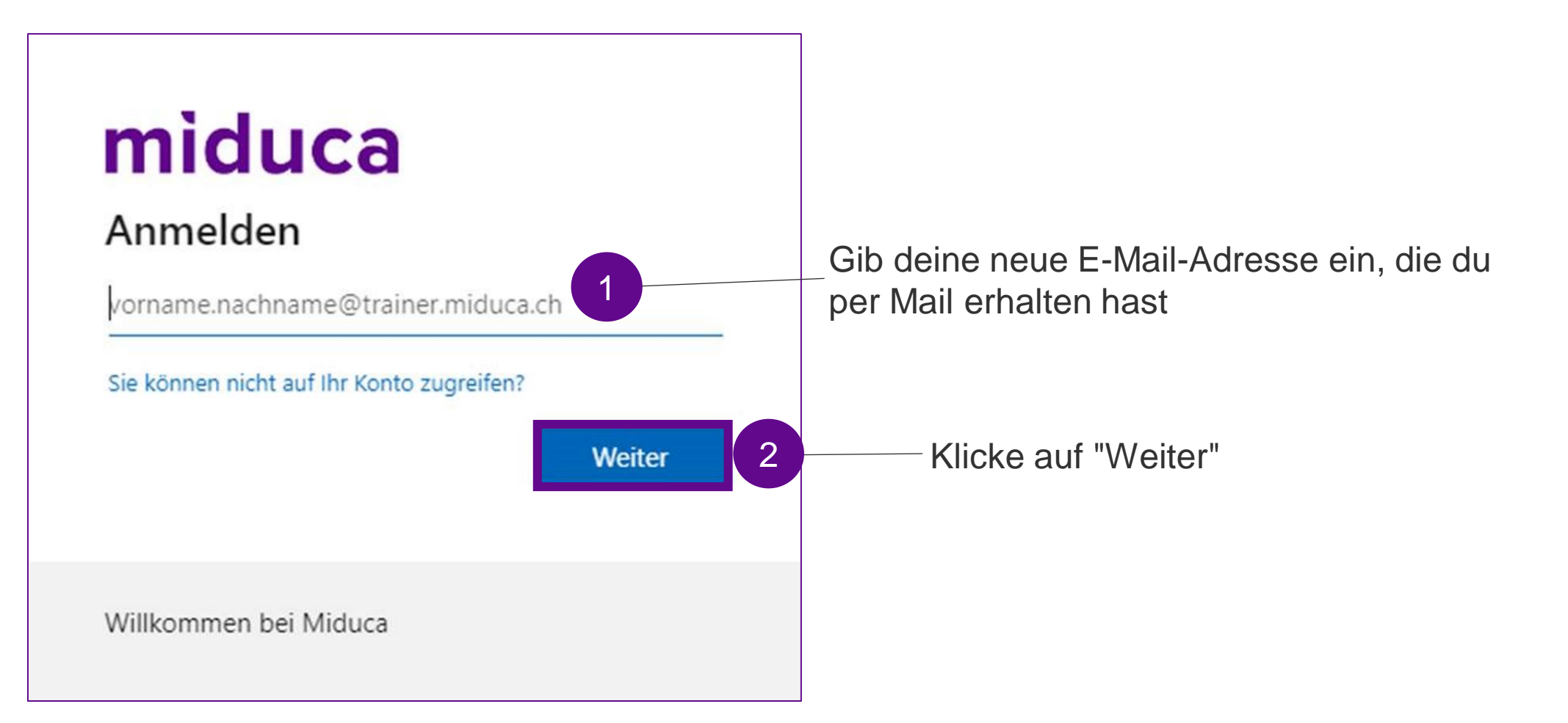

#### Passwort eingeben

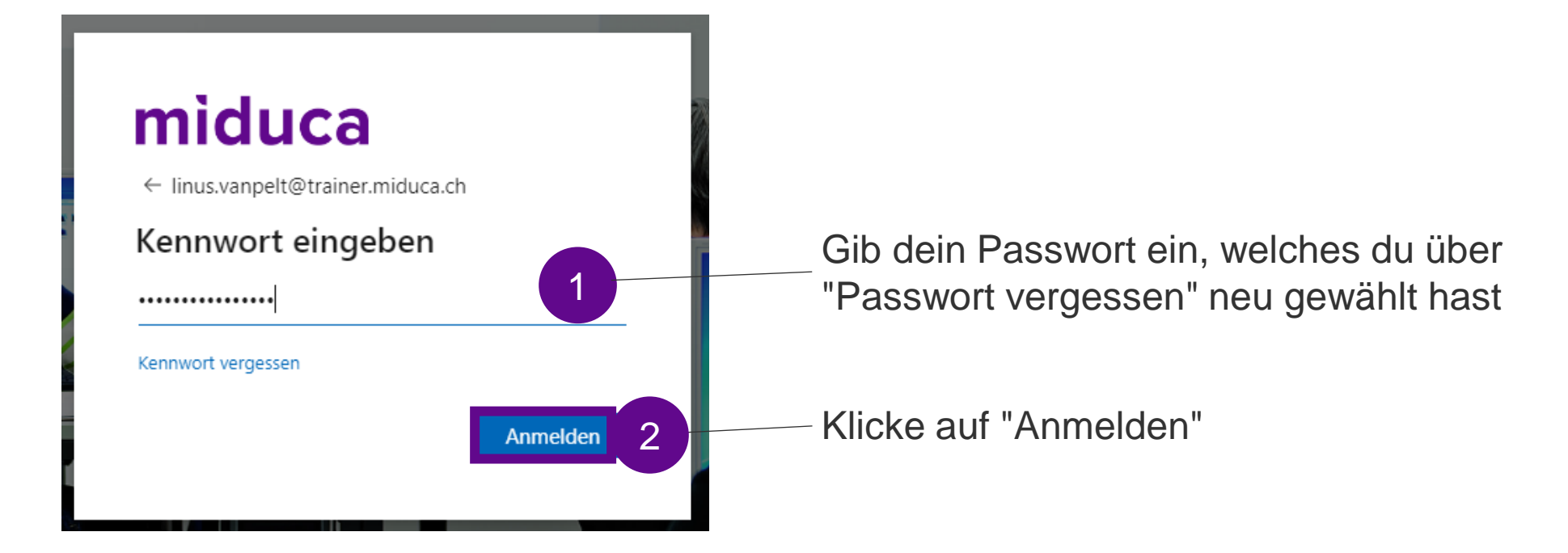

#### Willkommen auf dem Miduca-Portal

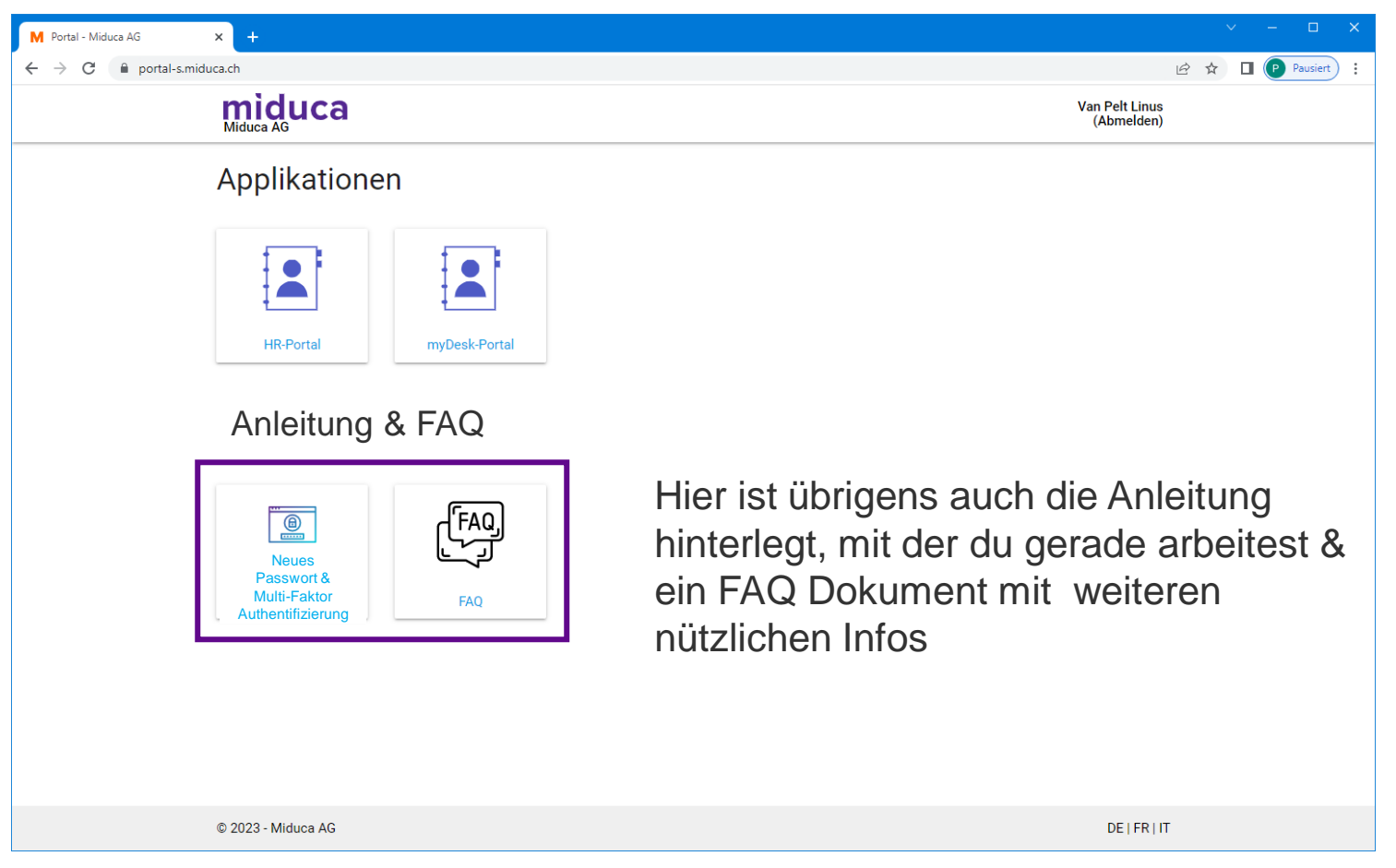

Bemerkung: Die Anzahl der Kacheln kann für verschiedene Benutzergruppen verschieden sein und auch zukünftig ändern

### Schritt 2: Multifaktor-Authentifizierung

März 2023 Miduca AG

Anleitung für Lehrpersonen (vorname.nachname@trainer.miduca.ch)

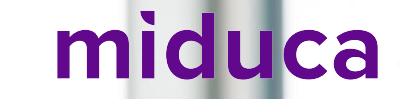

#### Multifaktor-Authentifizierung (2-Faktor-Anmeldung)

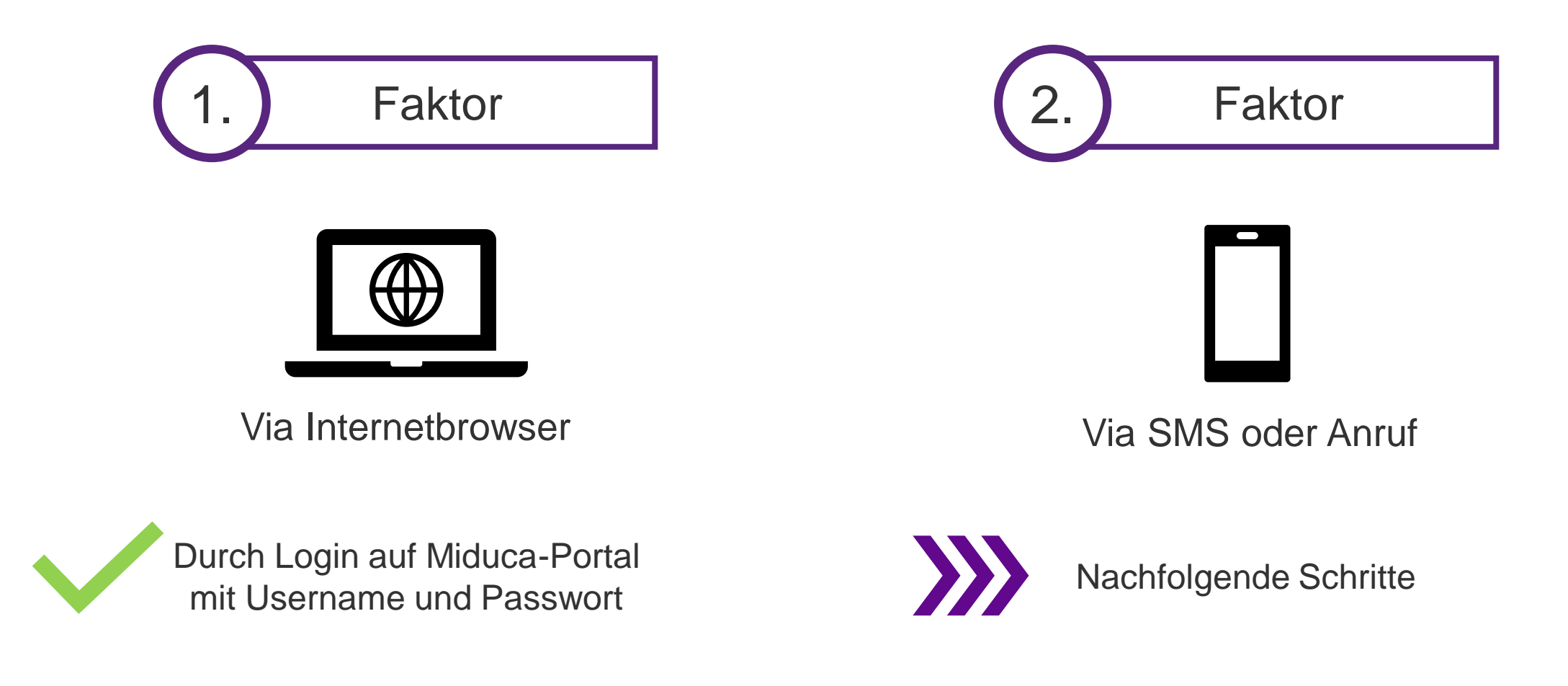

miduca

#### Prozess starten mit Anklicken des HR-Portals

#### miduca

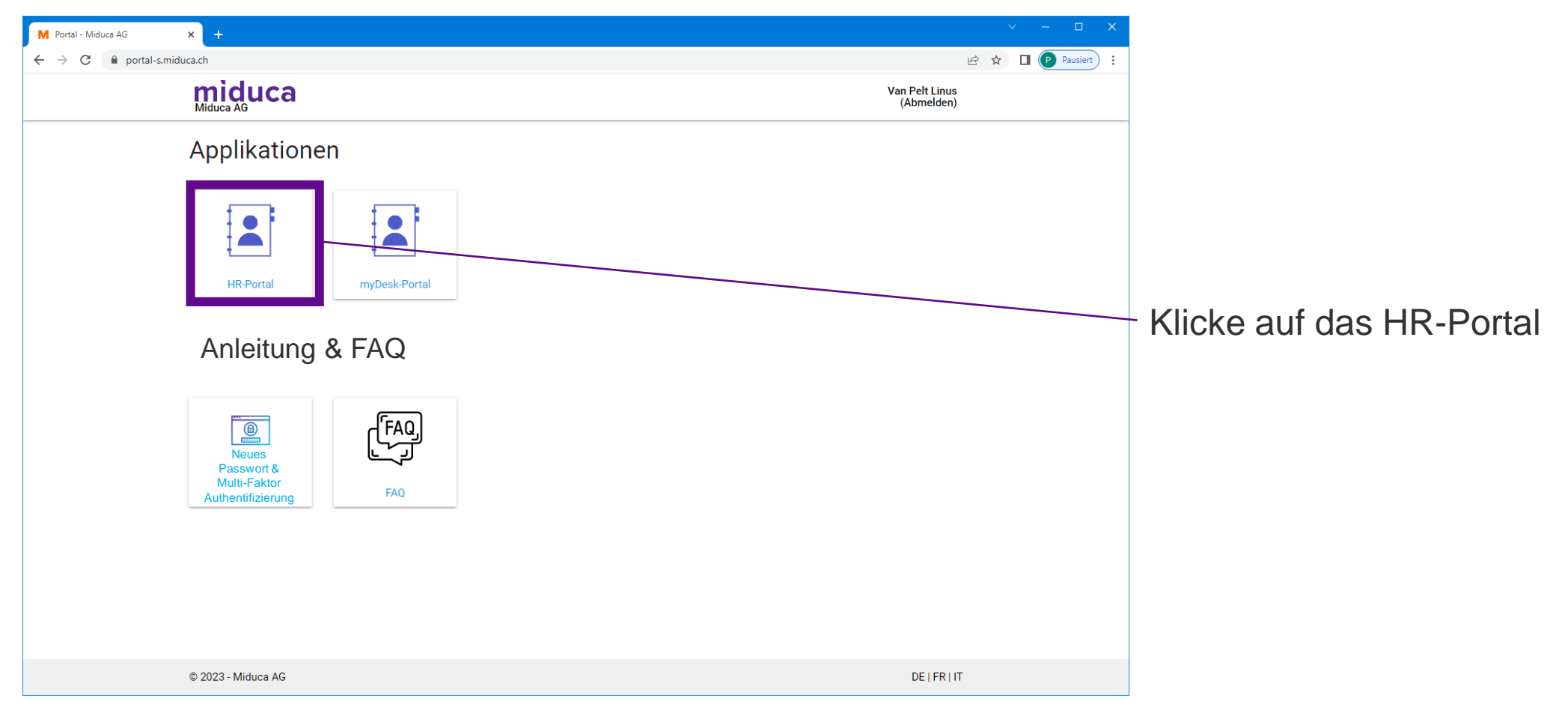

Bemerkung: Die Anzahl der Kacheln kann für verschiedene Benutzergruppen verschieden sein und auch zukünftig ändern

#### Klubschule (EDU)-Konto auswählen

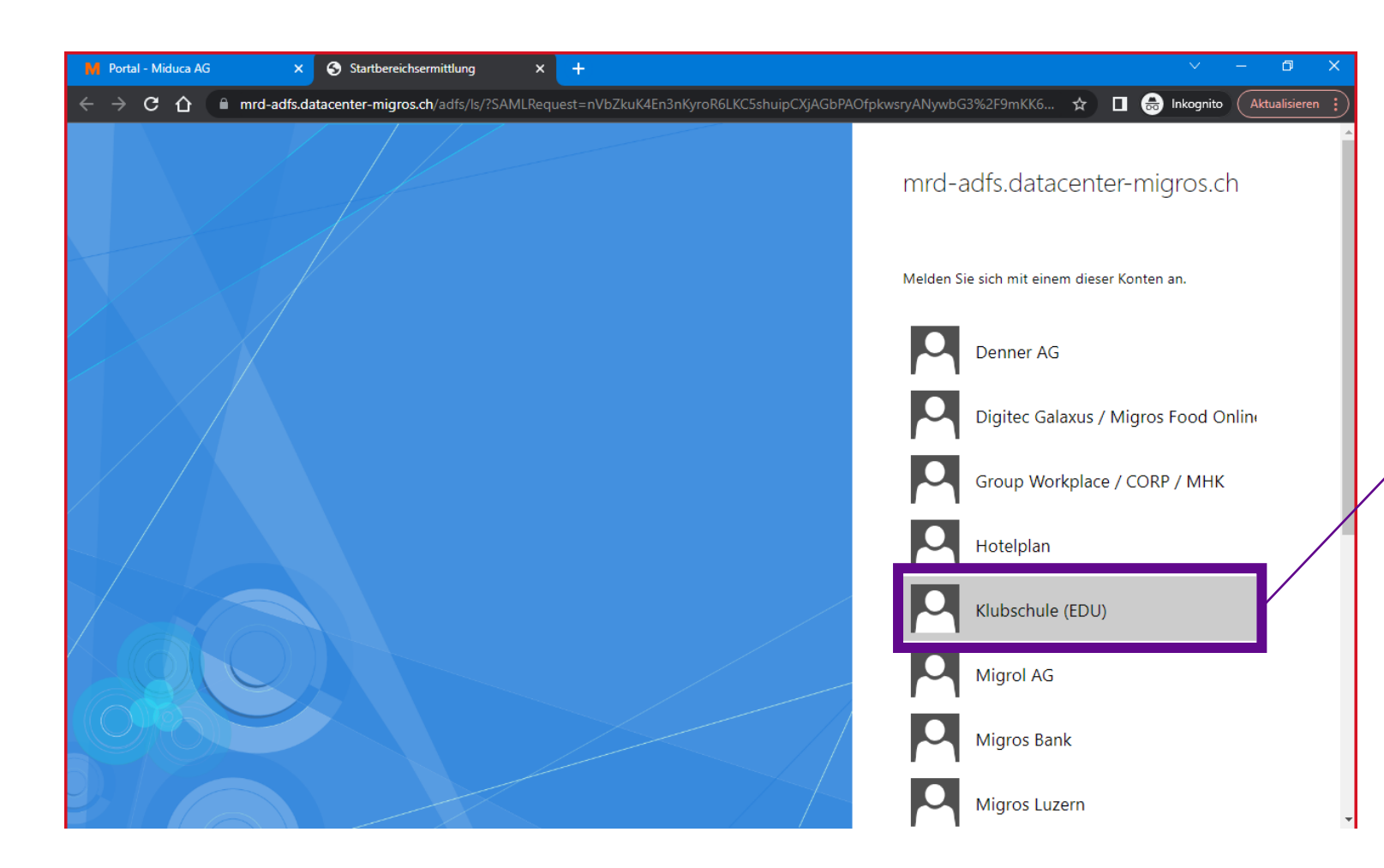

Klubschule (EDU) anklicken

Gilt für alle Unternehmensbereiche der Miduca, inkl. Klubschule, F&I, IBAW und Tanzwerk

#### **Telefonnummer hinterlegt?**

#### Ist eine Telefonnummer von dir hinterlegt?

(Falls du dir unsicher bist, ob eine Telefonnummer hinterlegt ist, ist dies nicht weiter schlimm. Du wirst automatisch an die richtige Stelle weitergeleitet. Ob du mit den Schritten auf Seite 24 oder auf Seite 28 weitermachen musst, kannst du durch einen Abgleich der hier dargestellten Screenshots und der Anzeige auf deinem Bildschirm herausfinden)

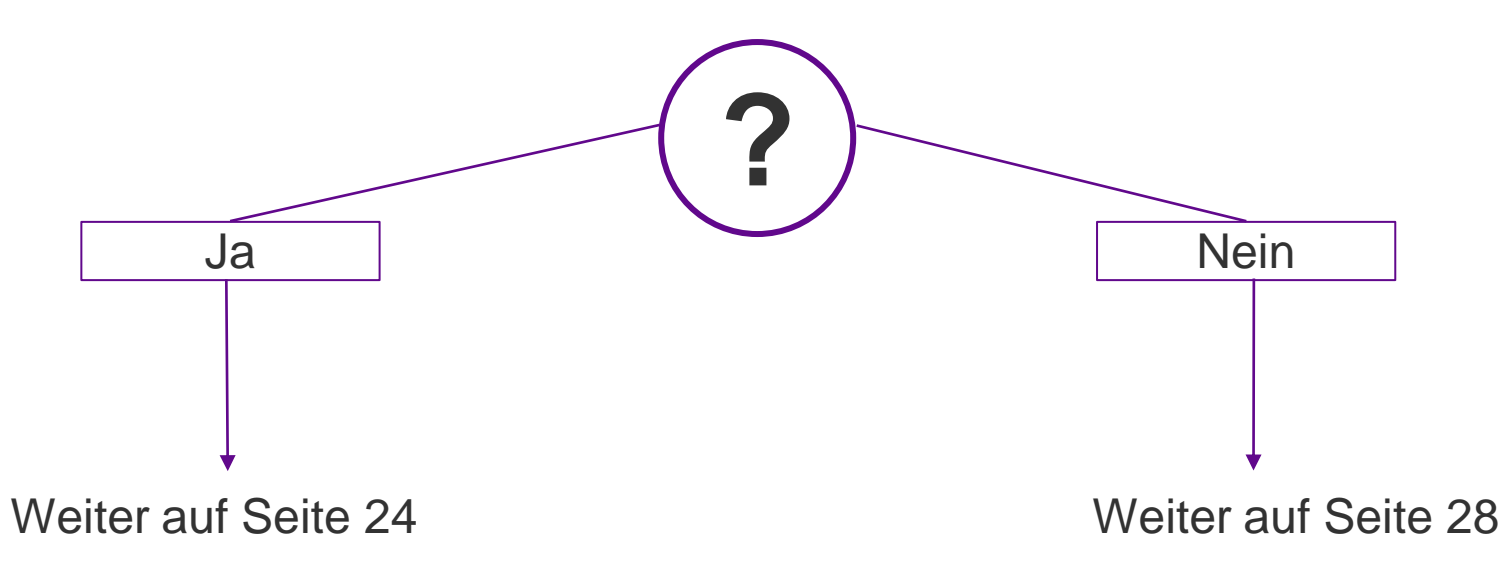

### Überprüfungsmethode wählen

**Telefonnummer hinterlegt** 

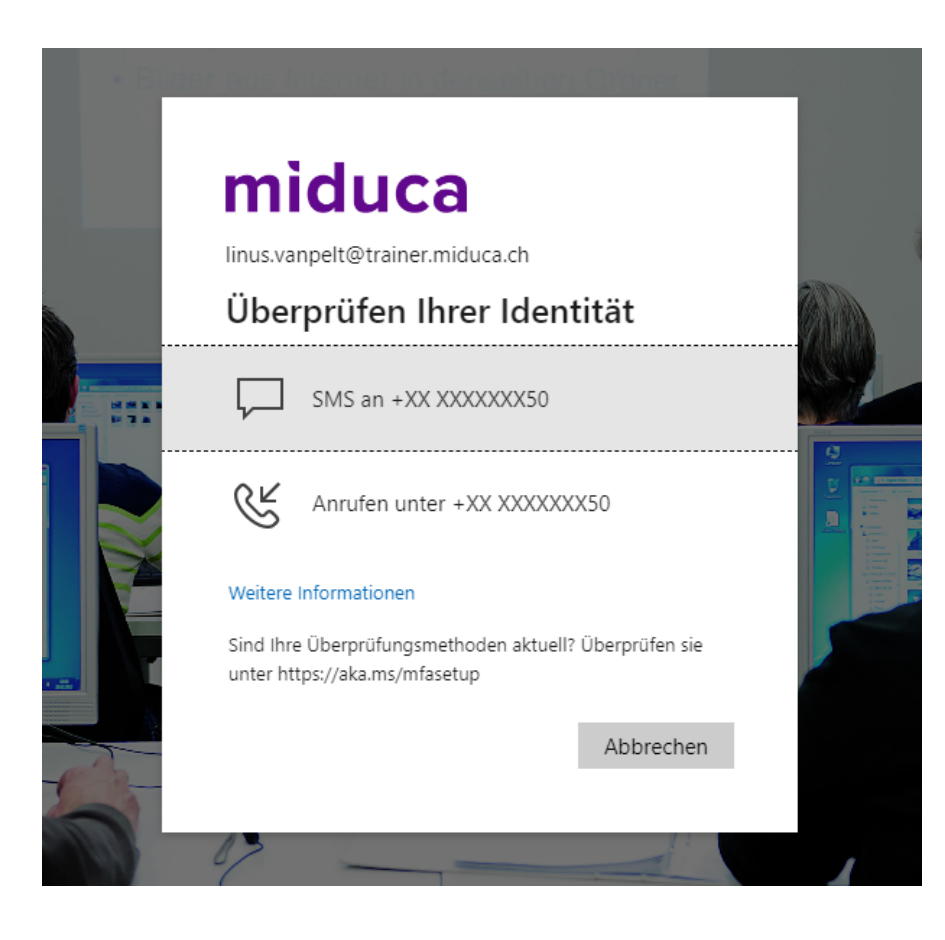

Wähle zwischen SMS oder Anrufen aus\*

\*Falls die hinterlegte Nummer eine Festnetznummer ist, bitte Anruf auswählen.

### Überprüfungscode eingeben – SMS/Anrufen

**Telefonnummer hinterlegt** 

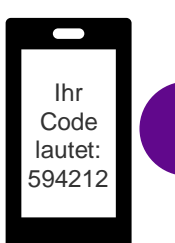

#### SMS

2

Überprüfen

3

Öffne deinen SMS-Eingang und entnehme dort den Überprüfungscode

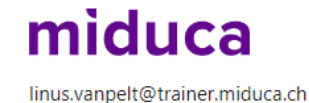

#### Code eingeben

Code

Weitere Informationen

Wir haben unter +XX XXXXXX50 eine SMS an Ihr Telefon gesendet. Geben Sie den Code ein, um sich anzumelden.

Treten Probleme auf? Auf andere Weise anmelden

- Gib den Überprüfungscode hier ein
- –Klicke auf «Überprüfen»

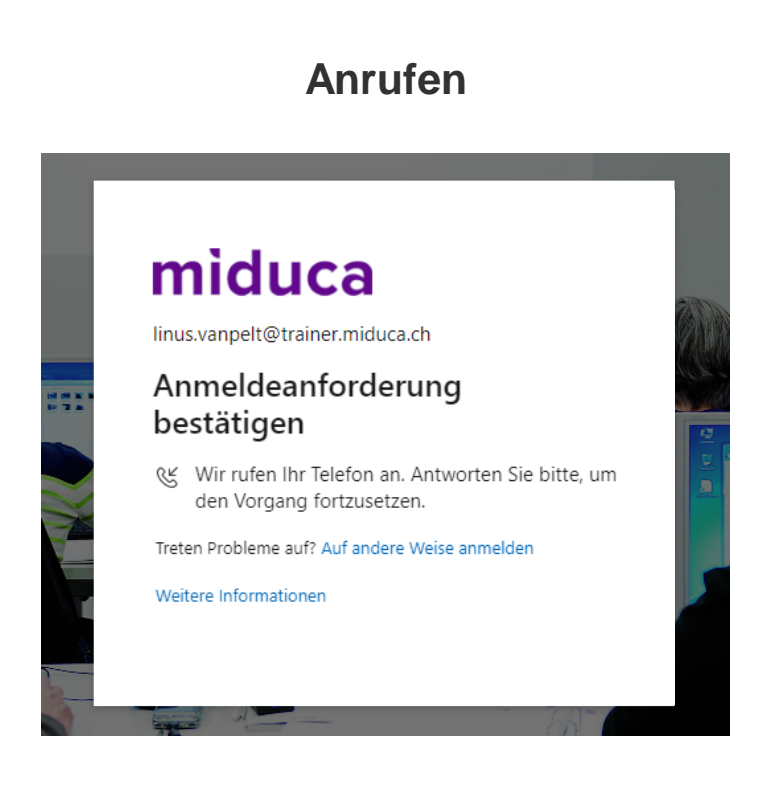

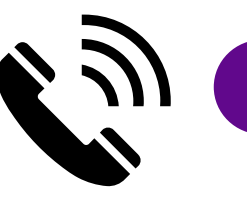

Nehme den Anruf an und folge der Anweisung (# - Taste drücken)

#### Willkommen auf dem Miduca HR-Portal

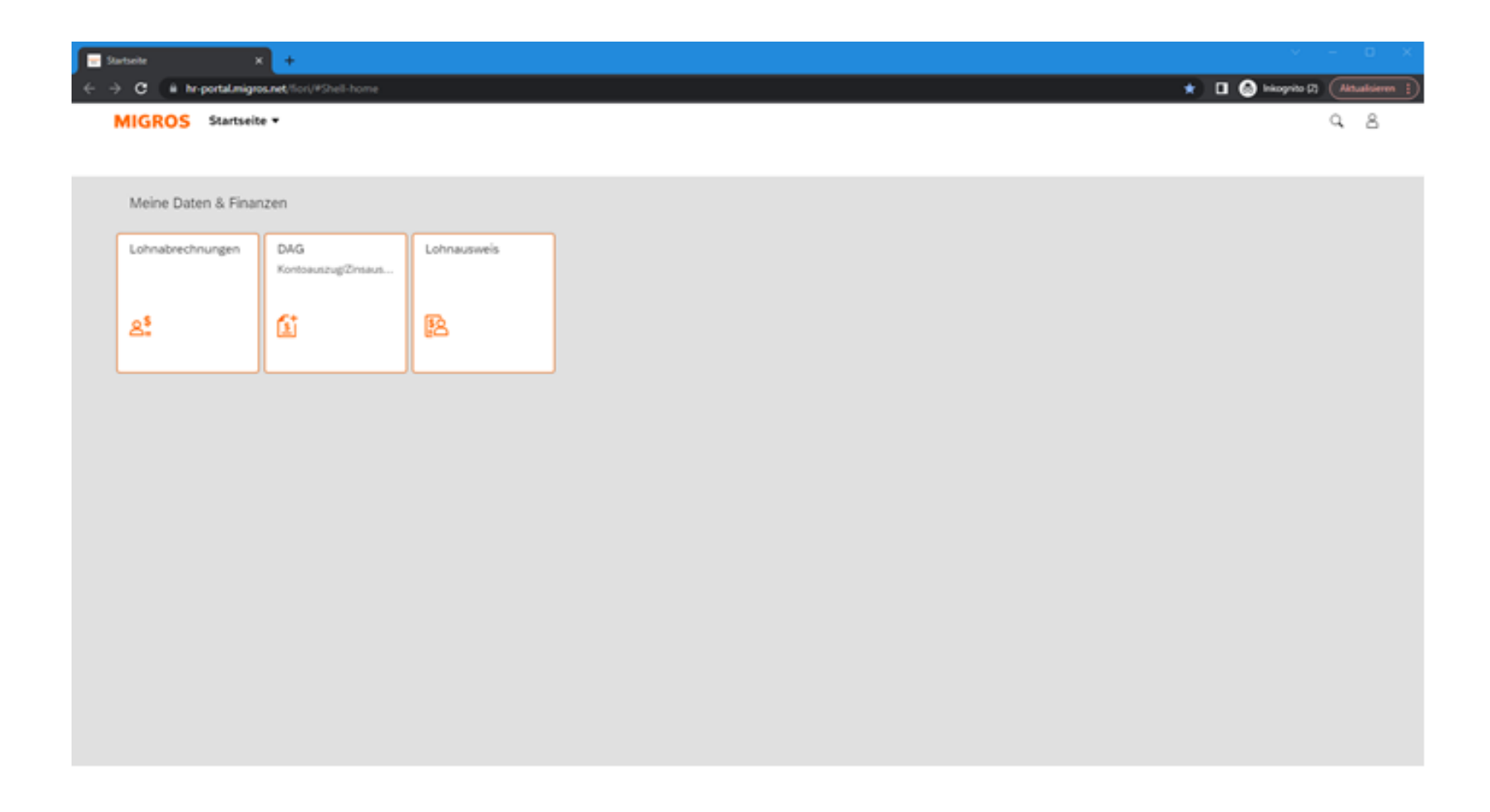

Du hast die Multifaktor-Authentifizierung erfolgreich abgeschlossen

## Fortsetzung von Folie 23, falls <u>keine</u> Telefonnummer hinterlegt ist

#### **Eingabe starten**

Keine Telefonnummer hinterlegt

#### miduca

-----

linus.vanpelt@trainer.miduca.ch

#### Weitere Informationen erforderlich

Ihre Organisation benötigt weitere Informationen zum Schutz Ihres Kontos.

Weiter

Anderes Konto verwenden

Weitere Informationen

Klicke auf «Weiter»

«andere Methode»

wählen

#### Methode wählen

#### Keine Telefonnummer hinterlegt

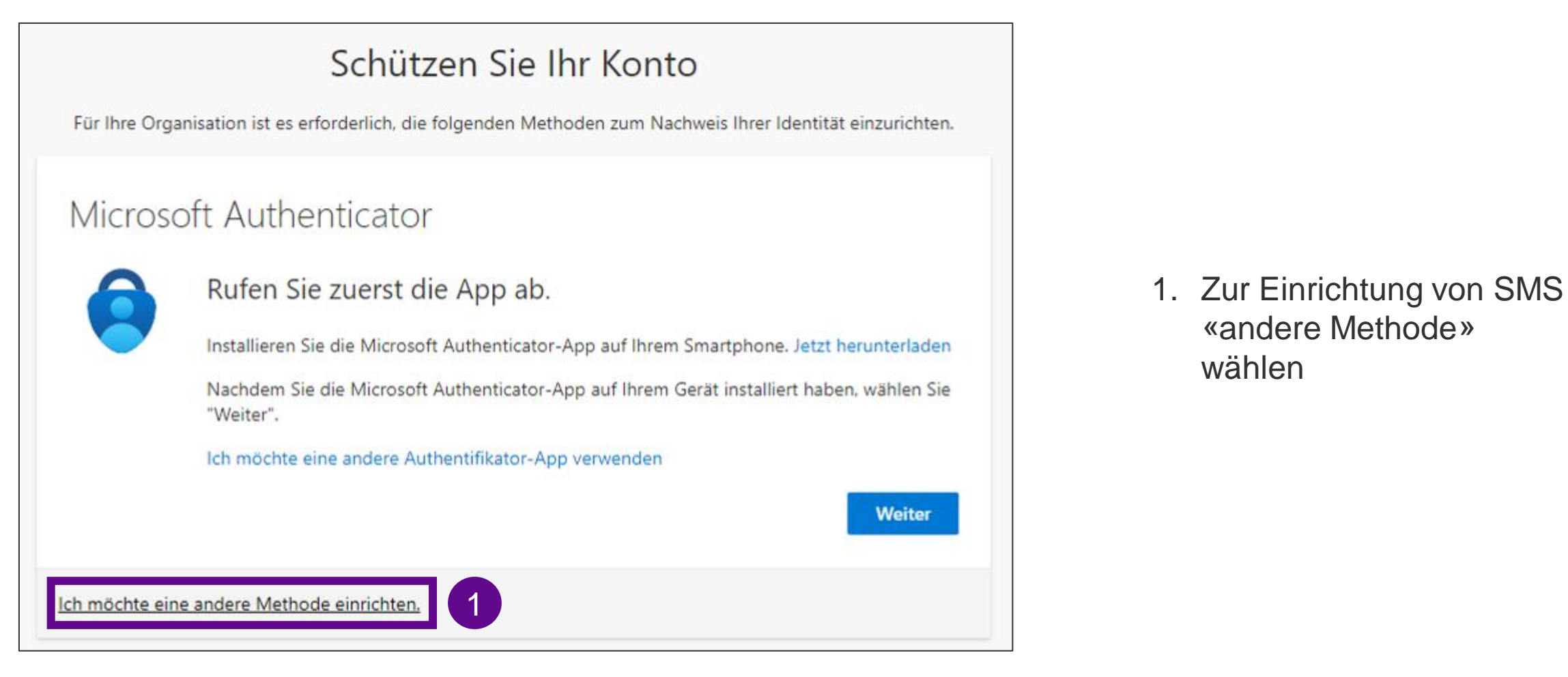

#### Methode wählen

Keine Telefonnummer hinterlegt

| Andere Methode auswählen $~	imes$                                         |                 |                |  |
|---------------------------------------------------------------------------|-----------------|----------------|--|
| Welche N                                                                  | lethode möchten | Sie verwenden? |  |
| Method                                                                    | e auswählen     | $\sim$         |  |
| Telefon                                                                   | 1               |                |  |
| Authent                                                                   | icator-App      |                |  |
| Andere Methode auswählen $	imes$<br>Welche Methode möchten Sie verwenden? |                 |                |  |
| Welche N                                                                  | 1ethode möchten | Sie verwenden? |  |
| Welche N<br>Telefon                                                       | lethode möchten | Sie verwenden? |  |

2

1. Auf «Methode auswählen» klicken und «Telefon» wählen

2. Klicke auf «Bestätigen»

#### **Telefonnummer hinterlegen**

#### Keine Telefonnummer hinterlegt

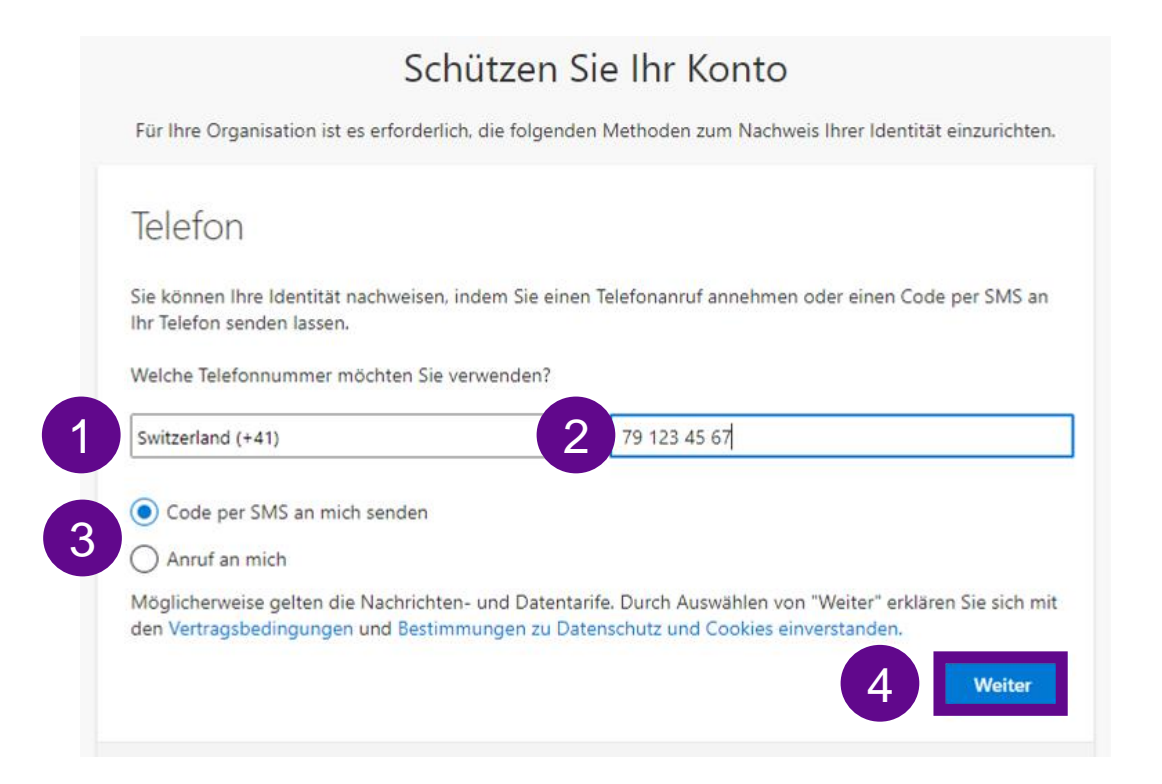

- 1. Wähle aus der Auswahlliste die Landesvorwahl deiner Handynummer\* aus
- Gib in das Feld deine Handynummer ohne «0» ein
- 3. Wähle eine der Optionen «Code per SMS an mich senden» oder «Anruf an mich» aus
- 4. Klicke danach auf «Weiter»

\*Handynummer empfohlen. Alternativ auch Festnetz möglich, dann bei 3 Anruf anstatt SMS wählen

Zurück

### Überprüfungscode eingeben – SMS/Anruf

#### Keine Telefonnummer hinterlegt

SMS <sup>Ihr</sup> <sup>Code</sup> <sup>Iautet:</sup> <sup>793689</sup> Offne deinen SMS-Eingang und entnehme dort den Überprüfungscode

#### Schützen Sie Ihr Konto

Für Ihre Organisation ist es erforderlich, die folgenden Methoden zum Nachweis Ihrer Identität einzurichten.

#### Telefon

Wir haben gerade einen 6-stelligen Code an +41 791234567 gesendet. Geben Sie den Code unten ein.

#### 793689

Code erneut senden

Ich möchte eine andere Methode einrichten.

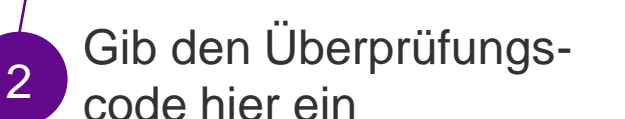

\_\_\_\_\_

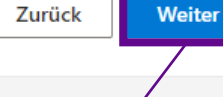

3

Klicke auf

«Weiter»

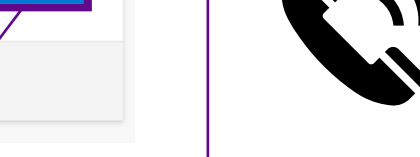

Nehme den Anruf an und folge der Anweisung (# - Taste drücken)

#### Anrufen

#### Schützen Sie Ihr Konto

Für Ihre Organisation ist es erforderlich, die folgenden Methoden zum Nachweis Ihrer Identität einzurichten.

Telefon

We're calling +41 791234567 now.

Ich möchte eine andere Methode einrichten.

#### **Abschluss**

#### SMS

| SMS                                                                                                    | Anrufen                                                                                                    |
|----------------------------------------------------------------------------------------------------|----------------------------------------------------------------------------------------------------|
| Schützen Sie Ihr Konto                                                                                                    | Schützen Sie Ihr Konto                                                                                                    |
| Für Ihre Organisation ist es erforderlich, die folgenden Methoden zum Nachweis Ihrer Identität einzurichten.                         | Für Ihre Organisation ist es erforderlich, die folgenden Methoden zum Nachweis Ihrer Identität einzurichten.                         |
| Telefon                                                                                                    | Telefon                                                                                                    |
| Die SMS wurde verifiziert. Ihr Telefon wurde erfolgreich registriert.                                                                | Der Anruf wurde angenommen. Ihr Telefon wurde erfolgreich registriert.                                                               |
| Weiter                                                                                                    | Klicke auf                                                                                                    |
|                                                                                                    | «Weiter»                                                                                                    |
| Schützen Sie Ihr Konto                                                                                                    | Schützen Sie Ihr Konto                                                                                                    |
| Für Ihre Organisation ist es erforderlich, die folgenden Methoden zum Nachweis Ihrer Identität einzurichten.                         | Für Ihre Organisation ist es erforderlich, die folgenden Methoden zum Nachweis Ihrer Identität einzurichten.                         |
| Erfolgreich!                                                                                                    | Erfolgreich!                                                                                                    |
| Sehr gut! Ihre Sicherheitsinformationen wurden erfolgreich eingerichtet. Klicken Sie auf "Fertig", um die<br>Anmeldung fortzusetzen. | Sehr gut! Ihre Sicherheitsinformationen wurden erfolgreich eingerichtet. Klicken Sie auf "Fertig", um die<br>Anmeldung fortzusetzen. |
| Standardanmeldemethode:                                                                                                    | Standardanmeldemethode: Telefon – Anruf an +41 79 123 45 67.                                                                         |
| Telefon<br>+41 79 123 45 67.                                                                                                    | Telefon<br>+41 79 123 45 67.                                                                                                    |
| Fertig                                                                                                    | Klicke auf                                                                                                    |
|                                                                                                    | «Fertig»                                                                                                    |

#### Willkommen auf dem Miduca HR-Portal

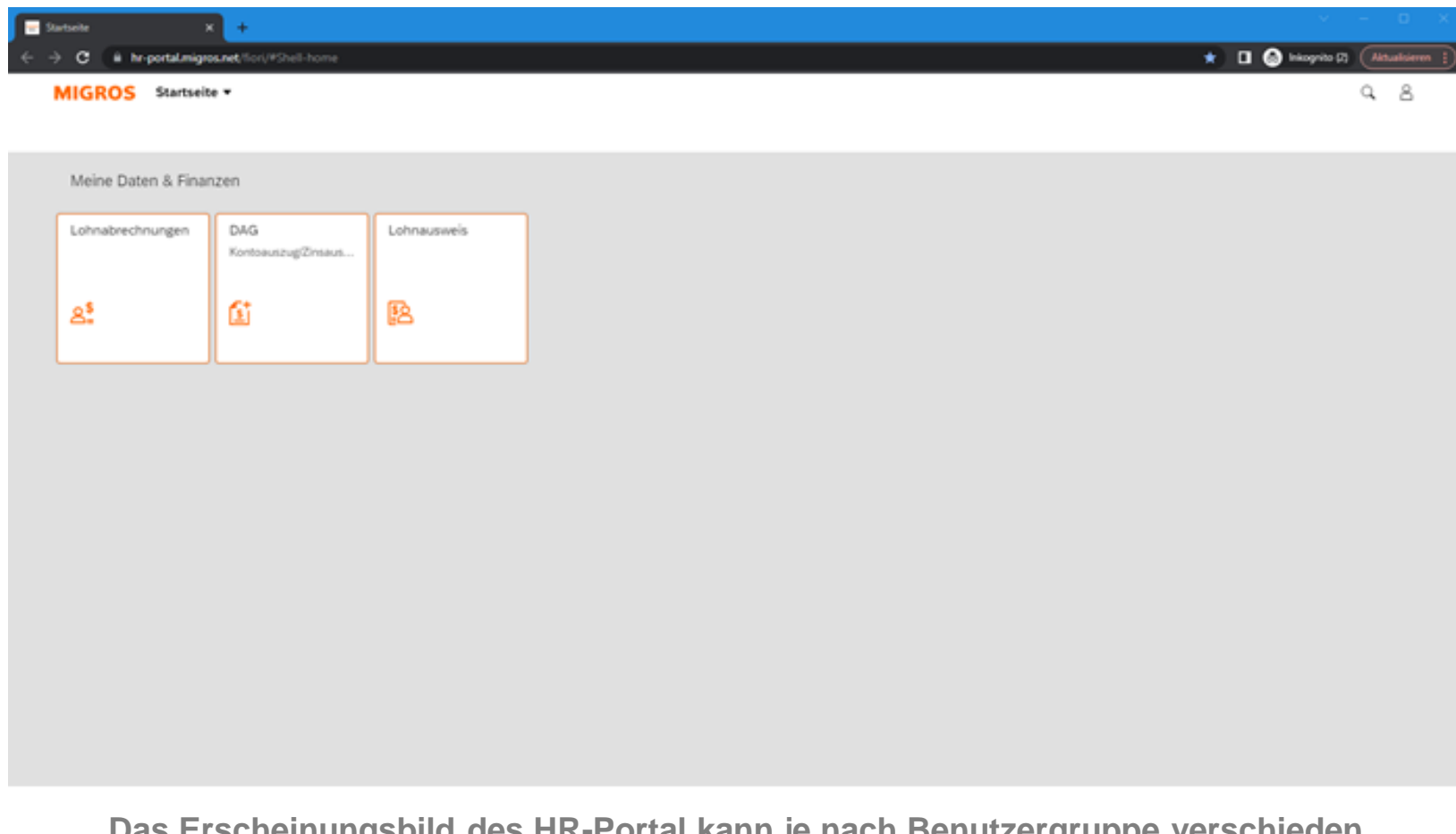

Das Erscheinungsbild des HR-Portal kann je nach Benutzergruppe verschieden ausfallen, z.B. können mehr oder auch weniger Kacheln angezeigt werden.

Du hast die Multifaktor-Authentifizierung erfolgreich abgeschlossen